# MEDIDATA – návod k nastavení programu MEDICUS

V hlavním menu vyberte **LABORATOŘ** a **NASTAVENÍ IMPORTU LAB VYŠETŘENÍ**. Zde na jednotlivých záložkách proveďte úpravy podle obrázků. Je třeba správně nastavit adresáře pro import souborů, archivaci souborů, atd. Podle následujících obrázků nastavte další parametry komunikace.

Výběr menu NASTAVENÍ IMPORTU LAB VYŠETŘENÍ

| A Modic          | ue [25 01 20       | 061             |                   |                  |                 |               |         |
|------------------|--------------------|-----------------|-------------------|------------------|-----------------|---------------|---------|
| • Meulu          | us [20.01.20       | 1001            |                   |                  |                 |               |         |
| <u>O</u> rdinace | <u>P</u> ojišťovna | <u>S</u> estavy | Laboratoř         | <u>N</u> ástroje | Konfigurace     | О <u>к</u> ло | Program |
| ] 🖪 🖻            | 1 🗇 😐              | 🛷 🕻             | 🕹 Labora          | torní výsle      | dky Ct          | rl+L          | N P C   |
|                  |                    |                 | 🧯 <u>P</u> řehled | d laboratori     | ních výsledků   |               |         |
|                  |                    |                 | E Textov          | vá poznámk       | а               |               |         |
|                  |                    |                 | 🔁 Import          | laboratorn       | ích vyšetření   |               |         |
|                  |                    |                 | 🔽 <u>N</u> astav  | ení: Import      | : lab. vyšetřen | ú             |         |
|                  |                    |                 | <u>K</u> onfigu   | urace            |                 | •             |         |

## Základní nastavení komunikačních parametrů

| Nastavení: Import laborato     | rních vyšetření |      |            | ×            |
|--------------------------------|-----------------|------|------------|--------------|
|                                |                 |      |            | ? O aplikaci |
| Základní Rozšířené Systén      | nové            | <br> |            |              |
| Název organizace (pro formát l | MZ)             |      |            |              |
| název ordinace                 |                 |      |            |              |
|                                |                 |      |            |              |
|                                |                 |      |            |              |
| Režim pro import               |                 |      |            |              |
| Dle nastavení                  |                 |      |            |              |
| C Zobrazit dialog pro vúběr    | souborů         |      |            |              |
|                                |                 |      |            |              |
|                                |                 |      |            |              |
| Způsob importu                 | Ručně tlačítkem | •    |            |              |
| Interval [s]                   | 60 🔹            |      |            |              |
| Stáří archivovaných dat (dny)  | 30              |      |            |              |
| Minimalizovat neaktivní okno   |                 |      |            |              |
| Minimalizovat heaktivni okno   | -               |      |            |              |
|                                |                 |      |            |              |
|                                |                 |      |            |              |
|                                |                 |      |            |              |
|                                |                 |      | <u>U</u> k | Ukončení     |

Nastavení adresářů pro načítání souborů

| Nastavení: Import laboratorních vyšetření                                             | ×            |
|---------------------------------------------------------------------------------------|--------------|
|                                                                                       | ? O aplikaci |
| Základní Rozšířené Systémové                                                          |              |
| Nastavení pro formát Implicitní 🔽                                                     |              |
| Formát MZČR                                                                           |              |
| Druh laboratorního vyšetření                                                          |              |
|                                                                                       |              |
| Maska souborů pro import Adresář souborů pro import                                   |              |
| *.xml C:\medidata\receive\                                                            | e            |
| <ul> <li>Adresář pro archivaci importovaných souborů</li> </ul>                       |              |
| C:\medidata\receive archiv\                                                           |              |
| 🔽 archivovat 🔽 smazat starší archivovaná data                                         |              |
| 🔽 po importu soubor smazat z disku 🗌 po importu soubor smazat z diskety               |              |
| Adresář pro archivaci nenačtených, chybových souborů                                  |              |
| C:\medidata\receive error\                                                            | <u> </u>     |
| 🔽 archivovat 🔽 smazat starší archivovaná data                                         |              |
| po importu soubor smazat z disku                                                      |              |
| Adresar pro archivaci souborù jineho formatu                                          |              |
|                                                                                       |              |
| archivovat     IV smazat starsi archivovana data     Do importu soubor smazat z disku |              |
| Adresář popisu chyb                                                                   |              |
| C:\medidata\receive report\                                                           |              |
| <u> </u>                                                                              |              |
| <u>k</u>                                                                              | Ukončení     |

V případě, že již používáte systém MISE pro příjem výsledků z jiné laboratoře, ponechte nastavení, které máte. Systém MEDIDATA použije toto nastavní.

Nastavení formátu přenášených dat.

| Nastavení: Import laboratorních vyšetření |            | ×            |
|-------------------------------------------|------------|--------------|
|                                           |            | ? O aplikaci |
| Základní Rozšířené Systémové              |            |              |
| Nastavení pro formát                      |            |              |
| Formát MZČR                               |            |              |
| Lokální číselníky laboratoří              |            |              |
|                                           |            |              |
|                                           |            |              |
|                                           |            |              |
|                                           |            |              |
|                                           |            |              |
|                                           |            |              |
|                                           |            |              |
|                                           |            |              |
|                                           |            |              |
|                                           |            |              |
|                                           | <u>0</u> k | Ukončení     |

## Spuštění komunikace – výběr menu

#### Načtení výsledků

| 🕵 Import laboratorních vyšetření |            |              | <u> </u>     |
|----------------------------------|------------|--------------|--------------|
| Import souborů ve formátu        |            |              | ? O aplikaci |
| MZČR                             | <b>_</b>   |              | •            |
| Chybová a výsledková hlášení     |            |              |              |
|                                  |            |              | <u></u>      |
|                                  |            |              |              |
|                                  |            |              |              |
|                                  |            |              |              |
|                                  |            |              |              |
|                                  |            |              |              |
|                                  |            |              |              |
|                                  |            |              |              |
|                                  |            |              |              |
|                                  |            |              |              |
|                                  | 0%         |              |              |
|                                  | 0%         |              |              |
|                                  |            |              |              |
|                                  |            |              |              |
|                                  | Prohlížení | 🛃 Import dat | 👖 Ukončení   |

Zobrazení výsledků – výběr menu

| 🗿 Medico         | us [02.06.20       | )06]            |                   |                  |                 |               |         |  |
|------------------|--------------------|-----------------|-------------------|------------------|-----------------|---------------|---------|--|
| <u>O</u> rdinace | <u>P</u> ojišťovna | <u>S</u> estavy | <u>L</u> aboratoř | <u>N</u> ástroje | Konfigurace     | O <u>k</u> no | Program |  |
| 6                | 1 🗇 🖽              | 🛷 🕻             | 🎍 Labora          | itorní výsle     | dky Ct          | rl+L          | N P C   |  |
|                  |                    |                 | 🍦 <u>P</u> řehle  | d laborator      | ních výsledků   |               |         |  |
|                  |                    |                 | 📓 <u>T</u> extov  | /á poznámk       | a               |               |         |  |
|                  |                    |                 | 🛓 Import          | laboratorn       | ích vyšetření   |               |         |  |
|                  |                    |                 | 🔁 <u>N</u> astav  | /ení: Impor      | t lab. vyšetřen | í             |         |  |
|                  |                    |                 | <u>K</u> onfigi   | urace            |                 | - •           |         |  |
|                  |                    |                 |                   |                  |                 |               |         |  |
|                  |                    |                 |                   |                  |                 |               |         |  |
|                  |                    |                 |                   |                  |                 |               |         |  |

Zobrazení seznamu pacientů s přijatými výsledky

| é   | ) Pi | řehlec | l labor | atorních <del>vý</del> sledků |               |           |                |           |                 |    |                |
|-----|------|--------|---------|-------------------------------|---------------|-----------|----------------|-----------|-----------------|----|----------------|
|     | R    | lod. č | íslo    | Jméno                         | Datum importu | Datum     | Čas            | Hodnocení | Název           |    |                |
|     | > 50 | 05111  | /121    | Mgr. Adamcová Jana            | út 16.05.2006 | 24.2.2006 | 10:00:00       |           |                 |    |                |
|     |      |        |         |                               |               |           |                |           |                 |    |                |
|     |      |        |         |                               |               |           |                |           |                 |    |                |
|     |      |        |         |                               |               |           |                |           |                 |    |                |
|     |      |        |         |                               |               |           |                |           |                 |    |                |
| l   |      |        |         |                               |               |           |                |           |                 |    |                |
|     |      |        |         |                               |               |           |                |           |                 |    |                |
|     |      |        |         |                               |               |           |                |           |                 |    |                |
| l   |      |        |         |                               |               |           |                |           |                 |    |                |
| l   |      |        |         |                               |               |           |                |           |                 |    |                |
| II. |      |        |         |                               |               |           |                |           |                 |    |                |
| II. |      |        |         |                               |               |           |                |           |                 |    |                |
|     |      |        |         |                               |               |           |                |           |                 |    | •              |
|     |      |        |         |                               |               | 🖌 🛛       | )<br>nešní 🛛 🍝 | Přepis    | ∕ <u>V</u> yber | j. | <u>Z</u> avřít |

Klávesou ENTER se vybere pacient. Zobrazí se výsledky tohoto pacienta

| 👃 Laboratorní výsledky pacienta                        |                                                                                                    |                                                                                                    | ľ                                     | lgr. Adamcov              | rá Jana 💶 🗙          |  |  |
|--------------------------------------------------------|----------------------------------------------------------------------------------------------------|----------------------------------------------------------------------------------------------------|---------------------------------------|---------------------------|----------------------|--|--|
| Žádanky - <u>V</u> ýsledky <u>M</u> etoda - Výsledky I | Metoda - <u>G</u> raf                                                                                                    |                                                                                                    |                                       |                           |                      |  |  |
| Žádanky                                                | Výsledky                                                                                                    |                                                                                                    |                                       |                           |                      |  |  |
| H Datum Čas Typ 🔺                                      | H Zkratka<br>lab. položky                                                                                                    | Výsledek Jednotka                                                                                                    | Dolní mez<br>fyziologická             | Horní mez<br>fyziologická | Dolní mez 📥<br>nízká |  |  |
| 24.02.2006 10:00                                       | ▶ _ REP_RTGNAL_DTP                                                                                                    | Nález>> -                                                                                                    |                                       |                           |                      |  |  |
|                                                        |                                                                                                    |                                                                                                    | ,                                     |                           |                      |  |  |
|                                                        | Datum: 24.02.2006 Čas pop<br>RTG hrudníku:<br>Srdeční stín má normální tva<br>ložiskových změn a bez zná<br>úhly jsou volné. Mediastinum<br>Závěr: Normální nález na srd | visu: 08:45<br>r i velikost. Plicní paren<br>mek městnání. Bránice<br>n není rozšířeno.<br>ci a na plicích.<br>vIUDr. Ivana Bónová | ichym je bez<br>i jsou ostré, brániči | ní                        |                      |  |  |
|                                                        |                                                                                                    |                                                                                                    |                                       | 🛞 Přepis                  | <u>I</u> avřít       |  |  |

#### Zobrazení výsledků pacienta (v tomto případě RTG nález)

Výsledky by měly být přepsány v kartě pacienta. Tímto je nastavení hotovo

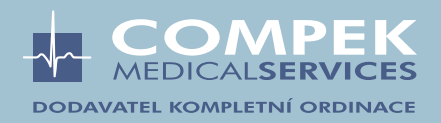